考试系统用户手册

考试系统钉钉群: 127855000047 注:此群仅用于解决系统相关问题,申请加群时 请备注姓名+准考证号,否则不予通过

### 设备检查及准备

① Windows 10 或 Windows 8/8.1系统,请提前检查设置,按照"开始"菜单-设置-隐私「摄像头、麦克风」, 请将所有选项全部打开

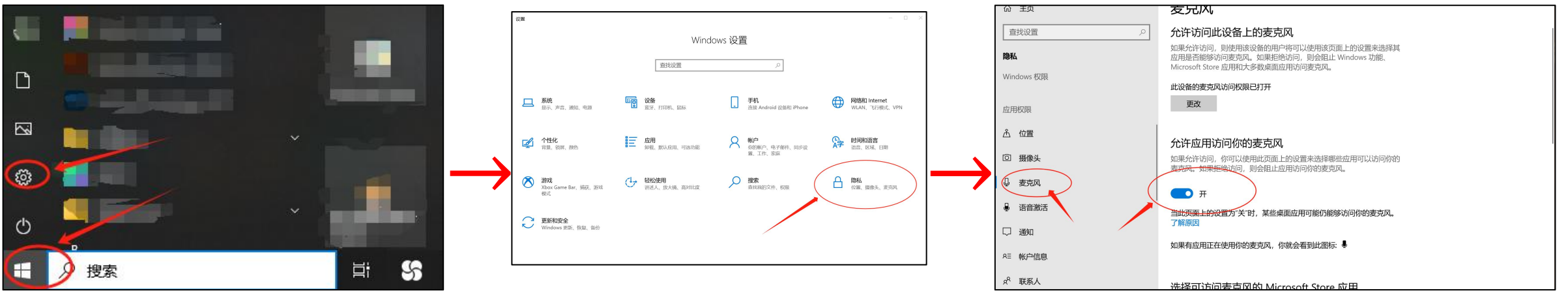

② 首次使用系统时,浏览器可能会弹出摄像头权限申请、麦克风权限申请,此时务必选择允许,否则将无法进行考试!

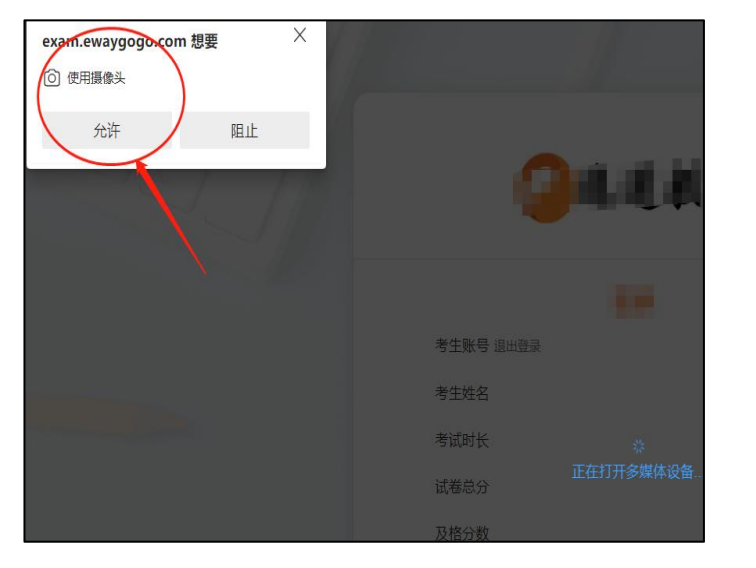

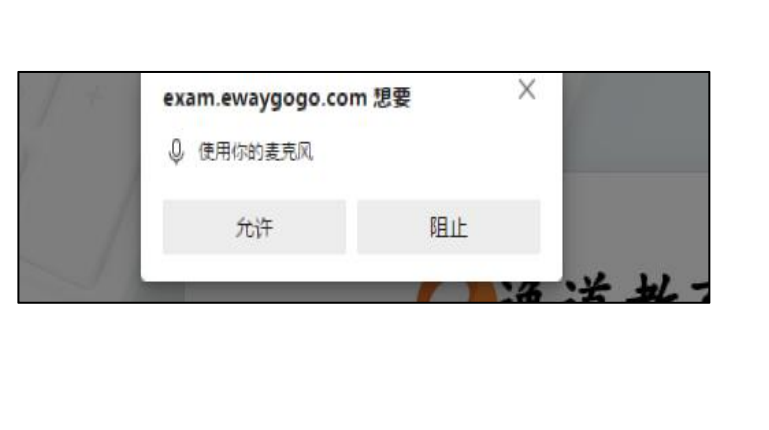

| ● 摄像头            | ● 麦克风                          |
|------------------|--------------------------------|
| 请对着麦克风说话。是       | 是否能看到音量条在变化?                   |
| 默认值 - Microphon  | ne (High Definition Aud $\sim$ |
|                  |                                |
|                  |                                |
| 否                | 是                              |
| 注意事项:            |                                |
| 1 若设备已连接多个摄像头/麦克 | 3风, 可点击选择可用的设备, 直至看            |
| 到摄像头画面/看到麦克风音量条  | <b>圣变化</b>                     |
| 2 看到摄像头画面/看到麦克风音 | 重条变化后请点击"是",进入下一设              |
| 备检测环节:若无法点击"是"。) | 说明设备不可用或未检测成功                  |

#### 1. 考前准备注意事项

- ① 1台笔记本或台式电脑,电脑需要加装摄像头,摄像头分辨率至少480P及以上。
- ② 电脑须提前安装最新版谷歌浏览器,使用谷歌浏览器进入考试系统: https://e.ewaygogo.com/h5/10000/。
- ③为保证考试过程不受干扰,建议考生选择光线充足、安静且背景单一的考试环境,否则将影响考试。
- ④ 务必检查网络信号,建议是稳定的Wi-Fi或者4G/5G网络,确保考试全程网络环境正常,避免出现断网情况导致 作品提交失败。
- ⑤ 考前须退出、关闭电脑上除浏览器以外的其他应用程序,尤其是微信、QQ、录屏、音乐、视频、在线课堂等可能占用摄像头或可能导致违纪的应用程序。

#### 2. 考试中注意事项

- 进入考试页面,如果遇到考试操作点击无反应的,请刷新考试系统网页。如依然无法点击,请确认电脑是否异常,如电脑异常请及时重启电脑。
- ② 考试中请全程保持电脑摄像头开启,系统将随机抓取考生的人脸照片,系统侦测到人脸数据异常将可能产生 考试违纪记录。
- ③ 如遇到网络异常等提示,需要及时检查并恢复网络环境。
- ④ 考生不得截屏、录屏、投屏、锁屏、缩屏,否则可能导致考试中的科目异常终止。
- ⑤ 考试时不要使用其他电脑登录正在考试的账号,否则可能会导致考试过程异常终止。
- ⑥ 需要确认作品上传成功并确认无误后再点击交卷。

# 登录考试系统

### 登录系统

- 考试系统网址 https://e.ewaygogo.com/h5/100000/
- 输入账号密码登录系统(账号为身份证号,密码为身份 证号后6位)

#### 确认考试信息

登录系统后点击"考试"即可查看所有待考试卷列表。

| 中国传媒大學時                                 | 顽 | 考生姓名 ▼ |
|-----------------------------------------|---|--------|
| 「「」「「」「」「」「」「」「」「」「」「」」「」「」「」」「」」「」」「」」 |   |        |

|                        |  | 请输入 | 、试卷名称 | 搜索 |
|------------------------|--|-----|-------|----|
|                        |  |     |       |    |
|                        |  |     |       |    |
|                        |  |     |       |    |
| 北京2410-口试录制类题型模拟<br>考试 |  |     |       |    |
|                        |  |     |       |    |

待考试卷列表

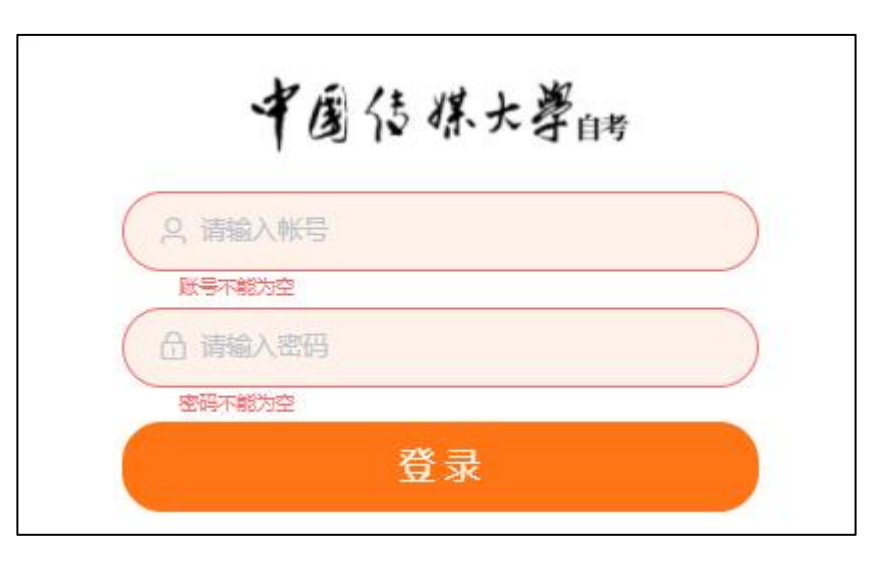

# 检测设备

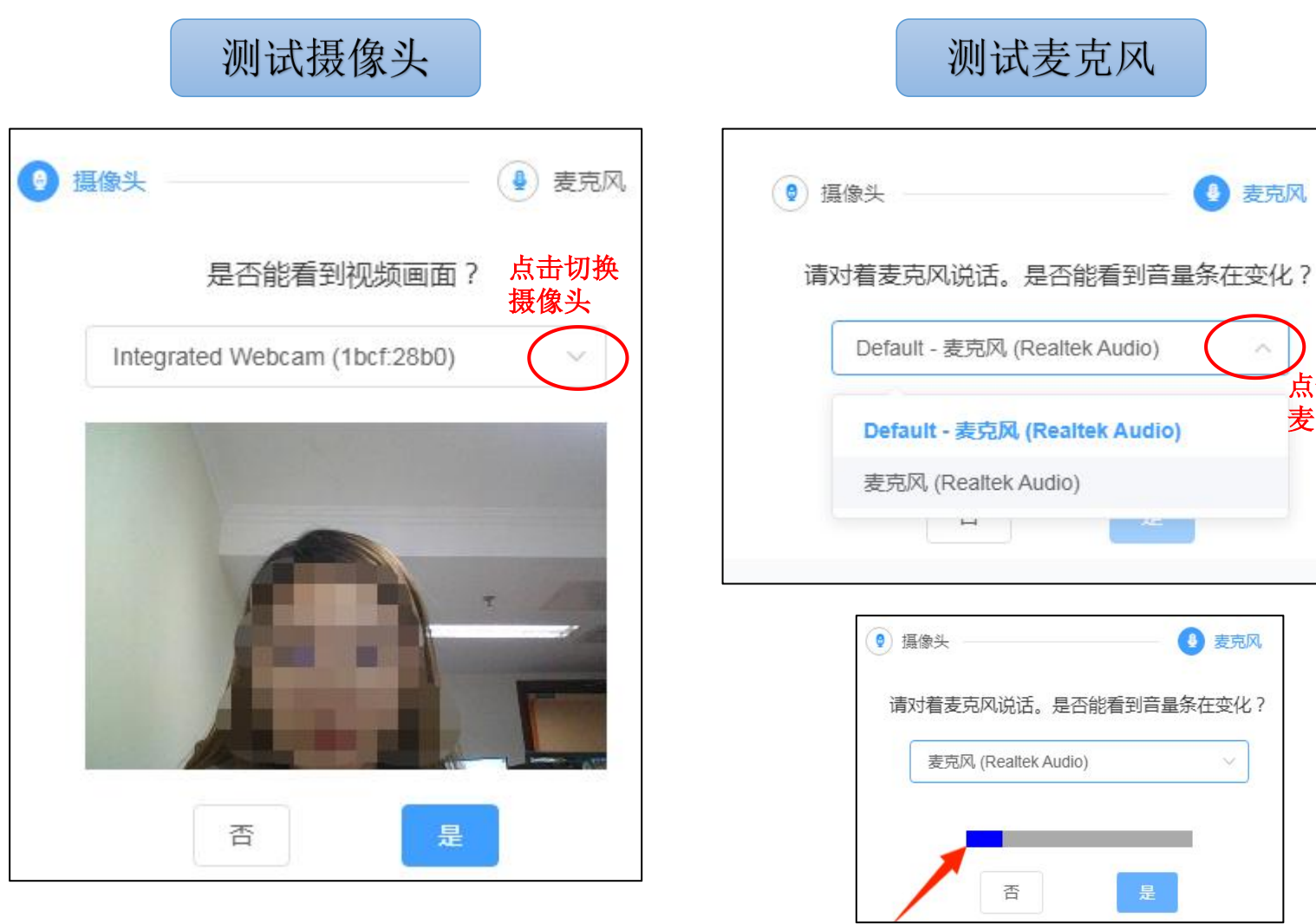

蓝条有变化则麦克风可用,继续点 击"是"进入下一环节。

麦克风

点击切换

麦克风

### 检测成功后返回考试入口

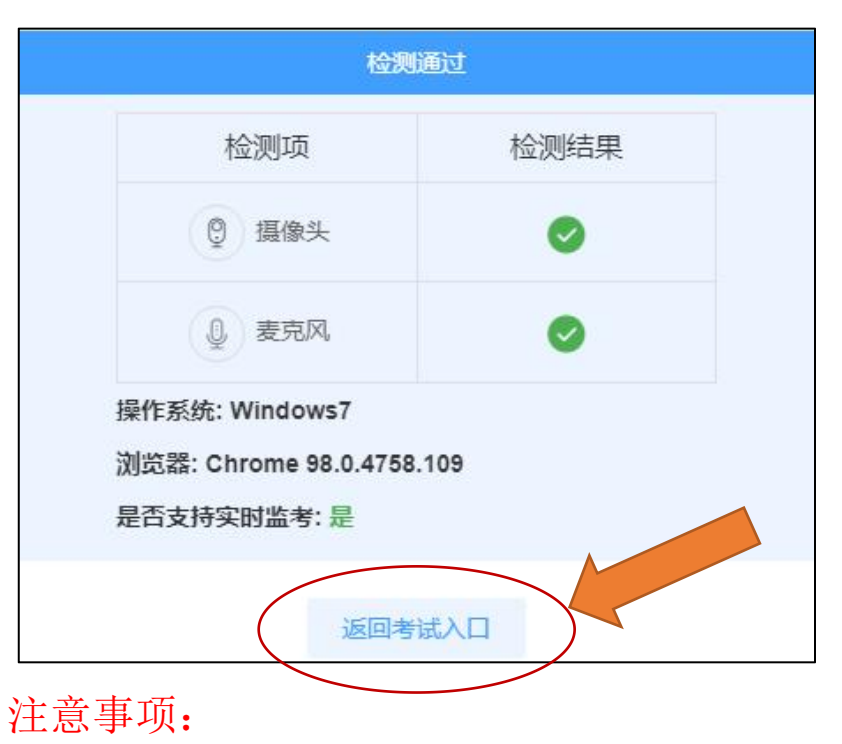

- 1. 若设备连接多个摄像头/麦克风, 需选择可 用的设备,直至看到摄像头画面/麦克风音 量变化。
- 2. 看见摄像头画面/麦克风音量变化,请点击 "是",进入下一检测环节,若无法点击 "是"说明设备不可用/未检测成功,可以 点击下拉框切换摄像头/麦克风重新检测。

开始考试

查看考试信息

点击待考试卷,确认考试信息。 点击"**开始考试**"进入阅读并签署诚信 考试承诺书页面。

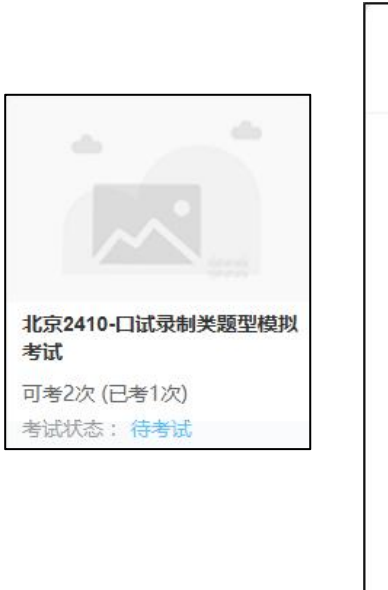

| 北京241     | )-口试录制类题型模拟考试 |
|-----------|---------------|
| 考生账号 通出登录 |               |
| 考生姓名      | 考生姓名          |
| 试卷总分      | 100分          |
| 及格分数      | 0分            |
| 题目数量      | 1题            |
|           | <b>1</b>      |

### 阅读并签署诚信考试承诺书

仔细阅读诚信考试承诺书后,选 中"我已阅读并同意"前的复选 框后点击确定,进入人脸比对环 节。

| 姓名:                                                                        | 账号:                                                                |
|----------------------------------------------------------------------------|--------------------------------------------------------------------|
| 线上考                                                                        | 皆试承诺书                                                              |
| 本人自愿参加中国传媒大学高等教育                                                           | 自学考试线上考试,现郑重承诺:                                                    |
| 一、提供的个人信息真实有效且与自:<br>失真、缺失造成考试成绩无效等,后:                                     | 考采集信息完全吻合,如因个人信息错误、<br>果由自己承担。                                     |
| 二、保证在正式考试进行前,至少完,<br>要求和操作流程。                                              | 成一次模拟考试,熟悉考试系统环境、科目                                                |
| 三、如出现违规、违纪行为,自愿接<br>令第 33 号)、《普通高等学校招生;<br>号)、《中华人民共和国刑法(修正;<br>条款等法律法规处理。 | 收《国家教育考试造规处理办法》(教育部<br>造规行为处理暂行办法》(教育部令第 36<br>案九)》和《中华人民共和国教育法》涉考 |
| _ ✔ 我已阅读并同意《中国传媒大学高等》                                                      | 牧育自学考试线上考试承诺书》 确定 确定                                               |

## 人脸比对

人脸比对时请按提示完成人脸验证。不要化 妆、戴眼镜、戴口罩、戴美瞳、敷面膜等, 验证时调整好光线,不要出现高曝光的情况, 保证人脸清晰。若浏览器弹出需要获取摄像 头权限,请点击允许。验证失败须点击"申 请人工审核",并耐心等待审核结果。

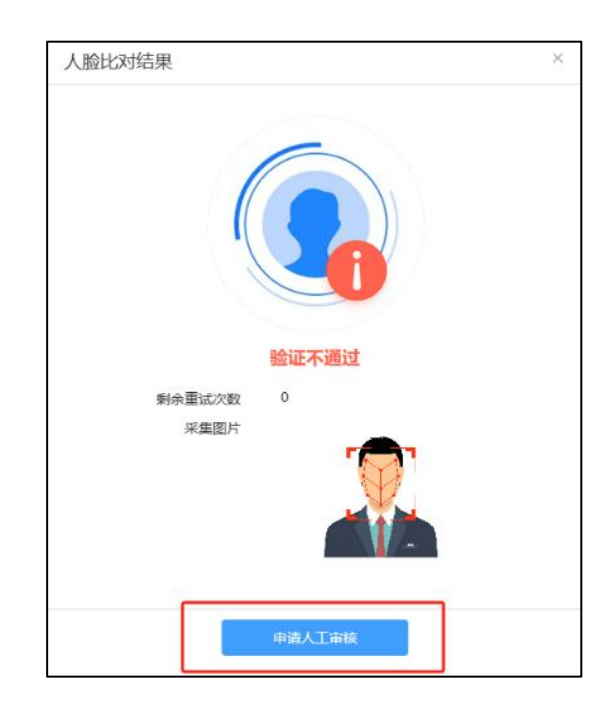

# 录像题作答流程

准备阶段

考试包括准备阶段与录制阶段,点击"开始考试"后即进入准备阶段(个别科目无准备阶段,点击"开始考试"后即进入录制 阶段),在准备阶段考生可自由朗读文本,无需录制,待准备时间结束,系统会自动跳转至正式录制阶段。若在倒计时结束前 准备完毕,则可点击"点击可直接进入录制阶段",提前进入录制阶段,进入录制阶段后无法返回到准备阶段,因此请慎重点 击该按钮。

ハウ たっしい パーパンしゅし

**注意**:准备阶段与录制阶段 均为固定时间,比如规定准 备阶段20分钟,录制阶段40 分钟,考生张三只用了5分钟 就准备完毕并点击了"点击 可直接进入录制阶段"按钮, 进入到录制阶段之后,张三 依旧只有40分钟的录制时间, 其**准备阶段的剩余时间不会 累计到录制阶段**。

| 京2410-口试录制类题型模拟考试<br>准备时间还剩 1189秒,结束后将进入录制阶段 众 | ◎ 准备时间<br>1189秒                           |
|------------------------------------------------|-------------------------------------------|
| 题目来源于网络,与正式考试无关                                | 当前进度                                      |
| 一、读单音节字词 (100个音节, 共10分, 限时3.5分钟)               | 0/1                                       |
| 哑铸染 亭后挽 敬 疮 游 乖 仲 君凑稳掐 酱 椰<br>铂峰 账             |                                           |
| 焦 碰 暖 扑 龙 碍离 鸟 瘸 密 承 滨 盒 专 此艘 雪 肥 薰<br>硫       | (î.j.î                                    |
| 宣 表 嫡 迁 套 滇 砌藻 刷 坏 虽 滚 杂 倦 垦 屈所 惯<br>实 扯       |                                           |
| 栽 额 屡 弓 拿物粉 葵 躺 肉 铁 日帆 萌 寡 猫 窘 内 雄<br>伞        | 摄像头 Strius USB2.0 Camera (0ac ∨<br>字体 小中大 |
| 蛙 葬 夸 戴 罗 并 摧 狂 饱 魄 而 沈 贤 润 麻 养 盘 自<br>您 虎     | 用鼠标拖动                                     |
| 二、读多音节词语(100个音节,共20分,限时2.5分钟)                  | 滚动条可查                                     |
| 勾画 刚才 松软 半截 穷人 吵嘴 乒乓球 少女 篡夺 牛顿                 | 看剩余未展                                     |
| 沉默 富翁 優子 持续 佛像 破翼儿 全部 乳汁 对照                    | 示部分                                       |

**注意**:点击"交卷"则考试结束, 切勿在准备阶段点击此按钮

点击此处可跳转至录制阶段

# 录像题作答流程

录制阶段

考生在规定考试时间内可以录制并上传多次(最多可上传3次,每次限制5分钟),系统自动展示最新录制结果,如果需要更换,可以在"上传记录"中点击视频文件右侧的"使用该视频",即可完成替换。需注意,若录制多个视频且未自行选择的情况下,系统会默认仅保留最后一次上传的视频,一旦点击交卷则无法更改。此阶段有以下两种录制方式,考生选择其中一种即可。

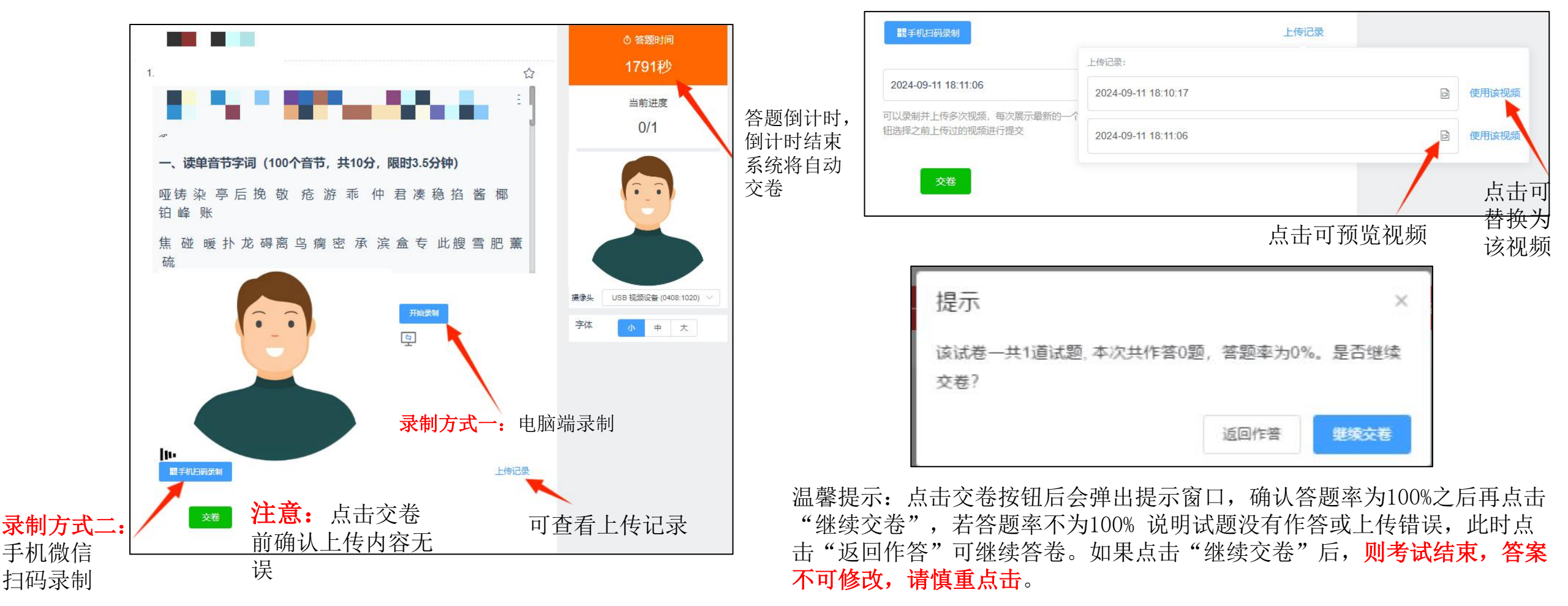

录像题作答流程

录制阶段--录制方式一

录制方式一: 电脑端录制,点击"开始录制"按钮,录制完成后点击保存,检查无误后点击"交卷"。具体操作步骤如下:

①点击"开始录制"

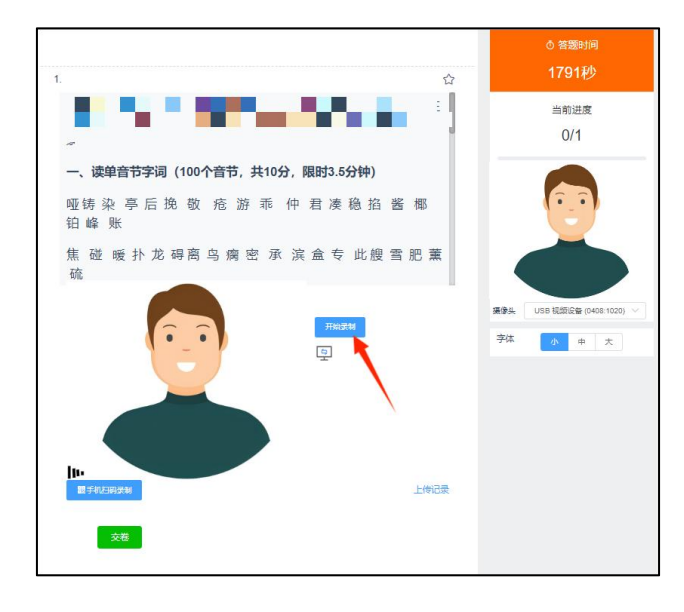

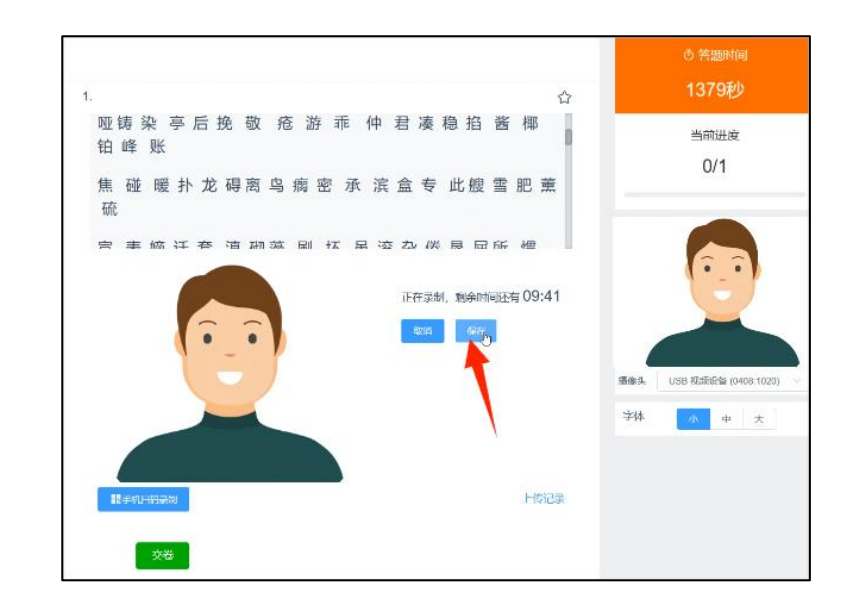

②录制时注意剩余时间,每次录制限时10 分钟,录制完成点击"保存"

③视频检查无误后点击"交卷"

| 2024-09-12 12:23:40        |                          | ē (×         |
|----------------------------|--------------------------|--------------|
| 以录制并上传多次视频,<br>选择之前上传过的视频; | 每次展示最新的一个视频并且只允许上传一个; 如身 | 果需要更换, 可以点击更 |
| 了前上传过的视频                   | 性行提交                     |              |

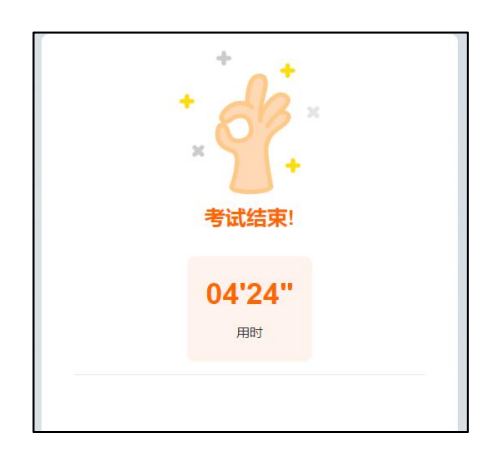

录像题作答流程

录制阶段--录制方式二

录制方式二:手机端录制,点击"**手机扫码录制**",用手机微信扫描弹出的二维码,录制完成后在手机端点击"确认上传",电脑端会在1-3秒后弹出上传成功的页面,点击"确认上传完成",则作品上传成功,检查无误之后点击"交卷"。具体操作步骤如下:

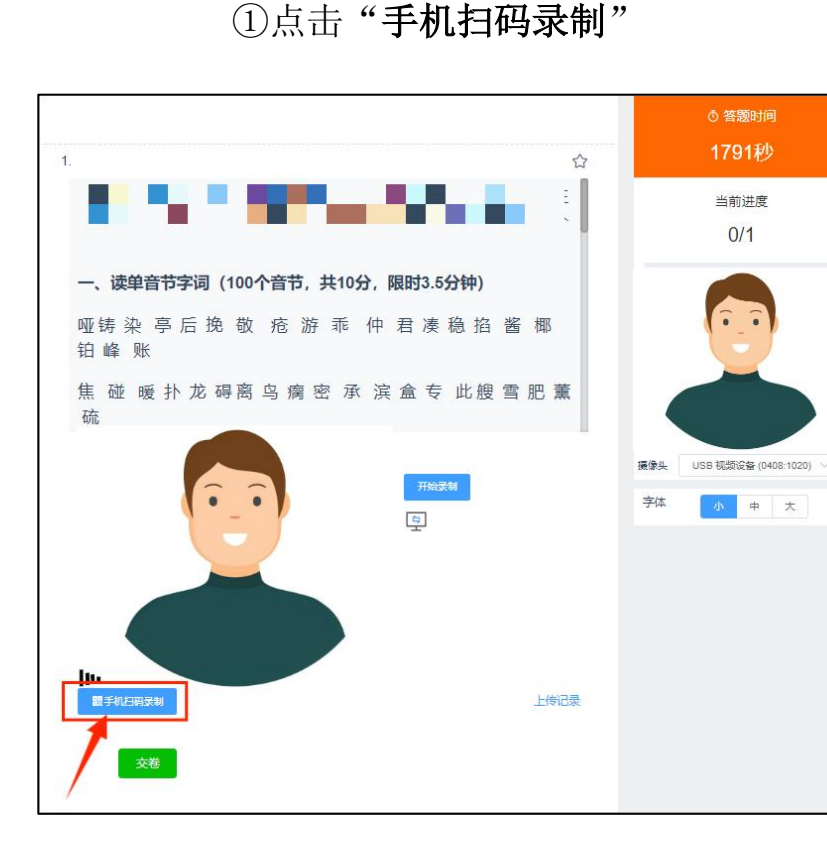

②用手机微信扫描考试页面右侧 弹出的二维码,为避免录制错误, 电脑端切勿点击"取消"

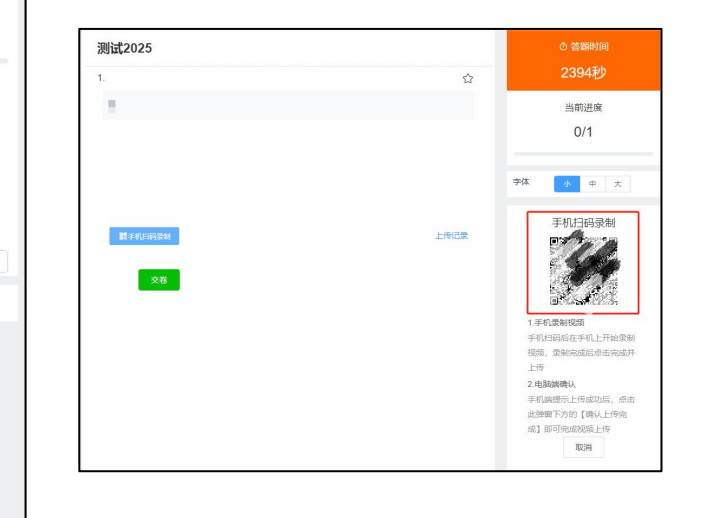

#### ③点击"**允许**"

④点击"开始录制"

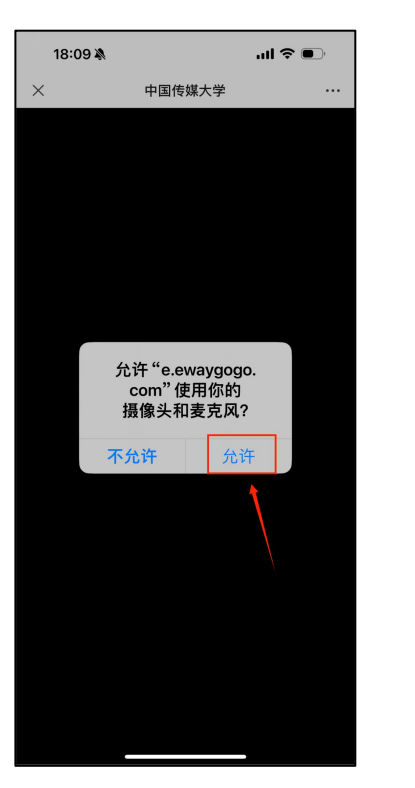

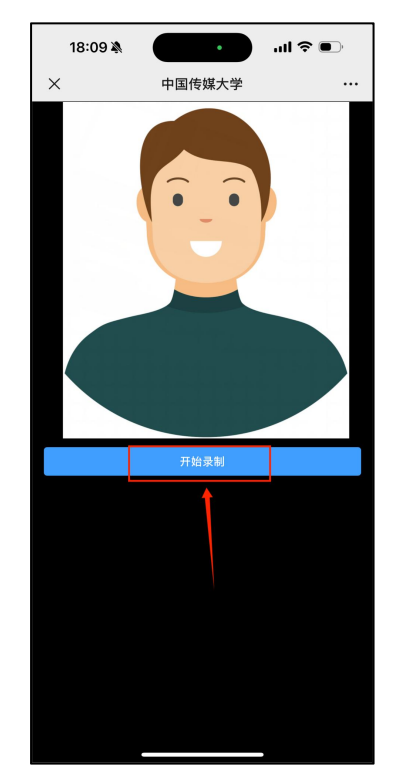

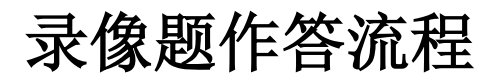

录制阶段--录制方式二

⑤录制完成后点击"结束录制",录 ⑥手机端点击"确认 制时需注意屏幕上方的倒计时,每次 上传" 录制限时10分钟。

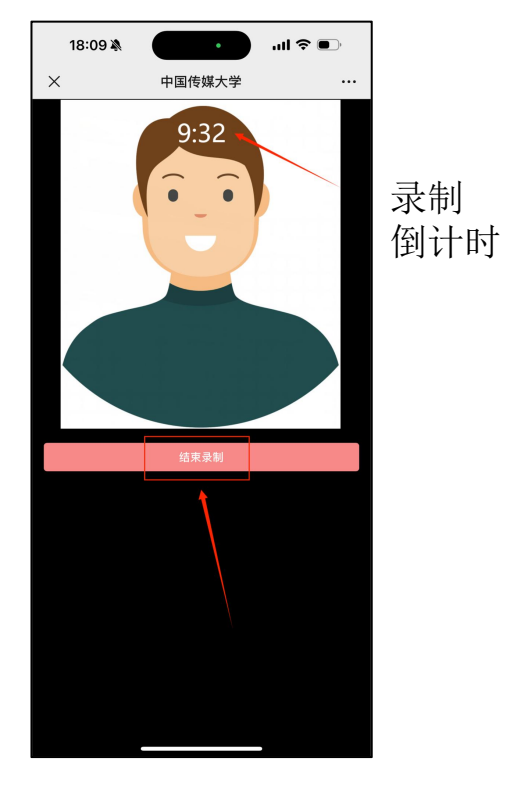

 $\times$ 

⑦电脑端务必点击"确认上传完 成"

⑧视频检查无误后点击"交卷"

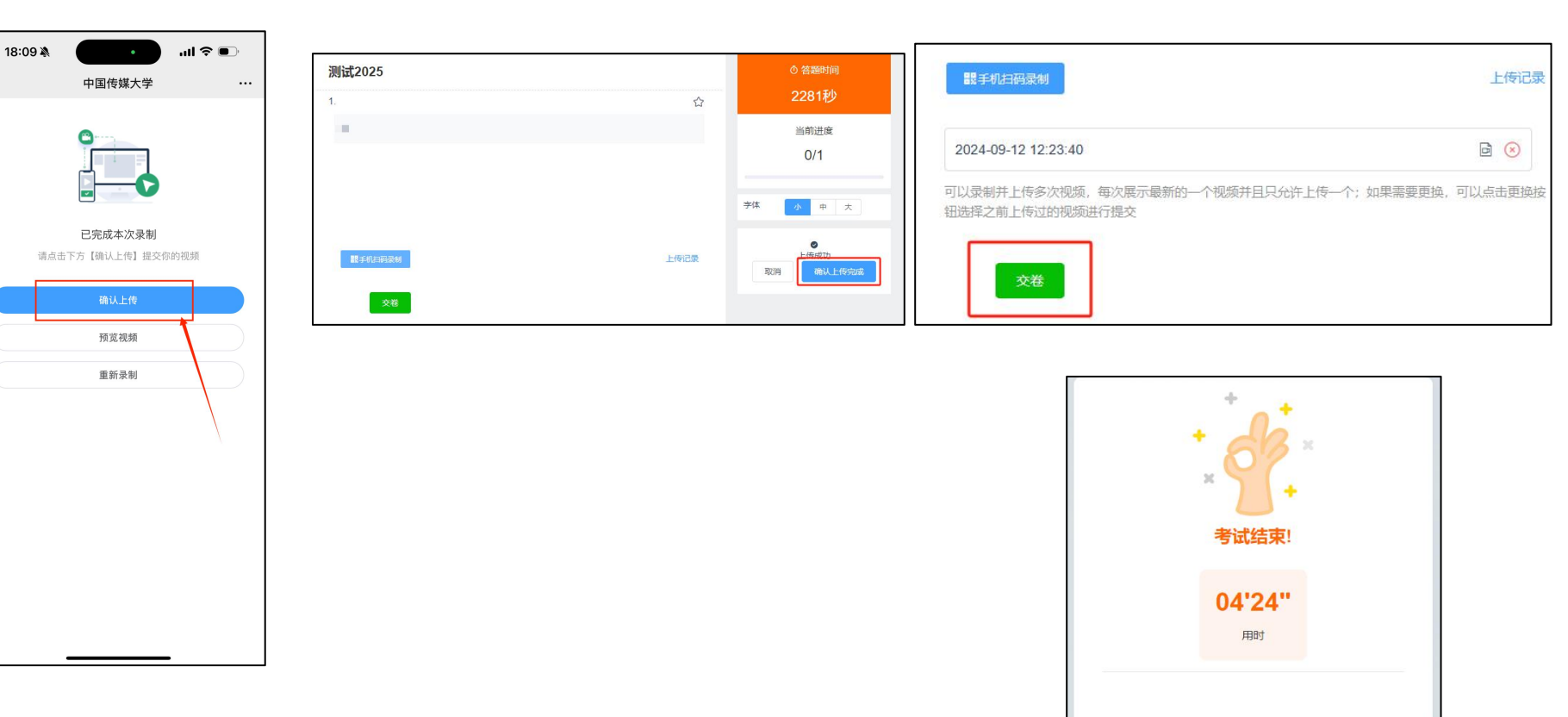